# Sentry SSO with PulseSecure

## Contents

- 1 Introduction

- a Configuring the PulseSecure VPN
  a Configuring the Sentry Application
  4 Testing authentication to PulseSecure via Swivel AuthControl Sentry

### Introduction

This article explains how to integrate a PulseSecure SSL VPN with Sentry.

# Configuring the PulseSecure VPN

NOTE: It is assumed that your PulseSecure already has a basic, working configuration.

Log into the PulseSecure administration console. From the menu, select Authentication, then Signing In and Sign-in SAML.

| Q Dule                     | Secu                 | ro                    |                              |                               |                  | Pu                          | lse Connect Se       |
|----------------------------|----------------------|-----------------------|------------------------------|-------------------------------|------------------|-----------------------------|----------------------|
|                            | esecu                | System                | Authentication               | Administrators                | Users            | Maintenance                 | Wizards              |
| Signing In                 |                      |                       |                              |                               |                  |                             |                      |
| Sign-in Policies           | Sign-in Pages        | Sign-in Notificati    | ions Sign-in SAM             | <b>-</b>                      |                  |                             |                      |
| Metadata Provider Ide      | entity Provider      |                       |                              |                               |                  |                             |                      |
| This is configuration of F | Pulse Connect Secure | (SA) SAML Metada      | ata provider.                |                               |                  |                             |                      |
| "Entity Id:                | https://puisetest.s  | swivelsecure.local/da | Unique SAML identifier of th | e SA. Uses host name confi    | gured at SAML    | Settings.                   |                      |
| "Metadata Validity:        | 365 days             |                       | 1 - 9999. Specifies the maxi | mum duration for which a pe   | er SAML entity   | can cache the Connect       | Secure metadata file |
| Do Not Publish IdP         | in Metadata          |                       | Prevents the Connect Secur   | e metadata file to be publish | ned at the locat | ion specified by the Entity | y ld.                |
| Download Metadata          | •                    |                       |                              |                               |                  |                             |                      |
| Save Metadata Pro          | vider Cancel         |                       |                              |                               |                  |                             |                      |
|                            |                      |                       |                              |                               |                  |                             |                      |

Click the link for SAML Settings, at the end of the line for Entity Id.

| S Pulse Secure                                 | e <sub>System</sub>  | Authentication        | Administrators               | Users            | Maintenance               | Wizards                                          |
|------------------------------------------------|----------------------|-----------------------|------------------------------|------------------|---------------------------|--------------------------------------------------|
| SAML ><br>Settings                             |                      |                       |                              |                  |                           |                                                  |
| ← Metadata Server Configuration                |                      |                       |                              |                  |                           |                                                  |
| Timeout value for metadata fetch request:      | 300 seconds          | 1 - 600. Specifies th | te time in seconds to wait f | or response of : | SAML metadata fetch req   | uest                                             |
| Validity of uploaded/downloaded metadata file: | 0 days               | 0 - 9999. Specifies   | the time in days after which | n downloaded/u   | oloaded metadata file exp | ires. 0 means that Connect Secure doesnot enforc |
| Host FQDN for SAML:                            | est.swivelsecure.loc | the FGDN used for     | generating URLs for SAML     | services         |                           |                                                  |
| Alternate Host FQDN for SAML:                  |                      | The FQDN used for     | generating SA's Single Sig   | n-On Service UP  | IL when Pulse(NC) Sessi   | on detection is enabled.                         |
| Save Changes Cancel Update E                   | ntity Ids            |                       |                              |                  |                           |                                                  |

Enter the public host name of your PulseSecure server under Host FQDN for SAML, and click Save Changes.

Go back to the **Sign-in SAML** page, and ensure that the Entity Id is *https://<pulse\_server>/dana-na/auth/saml-endpoint.cgi* - i.e. it should be exactly the same as the Entity ID you put on the Sentry application settings, except for ?*p=sp1*.

#### Now go to Authentication, Auth. Servers

| S     | <b>Pulse</b> Secure                  | System Authenticatio | n Administrators User | rs Maintenance Wizards      | Ρ                   |
|-------|--------------------------------------|----------------------|-----------------------|-----------------------------|---------------------|
| Authe | entication Servers                   |                      |                       |                             |                     |
| New:  | (Select server type)                 | New Server Delete    | and a                 |                             |                     |
| 10    | records per page                     |                      |                       |                             | Sear                |
| ۵     | Authentication/Authorization Servers |                      | Туре                  | User Record Synchronization | Logical Auth Server |
|       | Administrators                       |                      | Local Authentication  |                             |                     |
|       | SentryLore                           |                      | SAML Server           |                             |                     |
|       | System Local                         |                      | Local Authentication  |                             |                     |
|       |                                      |                      |                       |                             |                     |
|       |                                      |                      |                       |                             |                     |

Select SAML Server from the drop-down, then click New Server....

| S Pulse S                         | ecure                                                                        | System Authent                                                                                                    | ication A                              | dministrators           | Users                 | Maintenance             | Wizards                   | P                                              |
|-----------------------------------|------------------------------------------------------------------------------|----------------------------------------------------------------------------------------------------|----------------------------------------|-------------------------|-----------------------|-------------------------|---------------------------|------------------------------------------------|
| Auth Servers > SentryLore         |                                                                              |                                                                                                    |                                        |                         |                       |                         |                           |                                                |
| SentryLore                        |                                                                              |                                                                                                    |                                        |                         |                       |                         |                           |                                                |
| Settings Users                    |                                                                              |                                                                                                    |                                        |                         |                       |                         |                           |                                                |
| Server Name SentryLore            |                                                                              |                                                                                                    |                                        |                         |                       |                         |                           |                                                |
| ♥ Settings                        |                                                                              |                                                                                                    |                                        |                         |                       |                         |                           |                                                |
| *SAML Version:                    |                                                                              | 1.1 @ 2.0                                                                                                    |                                        |                         |                       |                         |                           |                                                |
| *Connect Secure Entity Id:        | ſ                                                                            | /dana-na/auth/saml-endpoint.cp                                                                                           | pi?p=sp1 Unique                        | sAML identifier of th   | ie SAML Auth Ser      | ver. Uses host name i   | configured at SAML Se     | ttings                                         |
| *Configuration Mode:              | 1                                                                            | 🖲 Manual 💿 Metadata                                                                                                    | Uses                                   | netadala files configu  | red at SAML Meta      | data for metadata file  | based configuration.      |                                                |
| "Identity Provider Entity Id:     | ſ                                                                            | 168.11.115.8443/sentry/sami20                                                                                            | endpoint Unique                        | e SAML identifier of th | ie Identity Provider  |                         |                           |                                                |
| Identity Provider Single Sign O   | n Service URL                                                                | 168.11.115.8443/sentry/sami20                                                                                            | endpoint User a                        | redirected to this UR   | 8. in destination fit | st scenario.            |                           |                                                |
| User Name Template:               | ſ                                                                            |                                                                                                    |                                        |                         |                       |                         |                           |                                                |
|                                   | E                                                                            | ample: «assertionNameDN.uid», uid<br>e entire assertion name identifier if r<br>serialitr attra, attr from AttracteState | from X509Subject/<br>lot specified; Or | lame.                   |                       |                         |                           |                                                |
| Allowed Clock Skew (minutes)      | - E                                                                          | 5                                                                                                    | 0 - 99                                 | 99 minutes              |                       |                         |                           |                                                |
| Support Single Logout             | a 6<br>5                                                                     |                                                                                                    | If chee                                | skeð, Connect Secure    | aupports sending      | and receiving single    | lögöut requests.          |                                                |
| *Single Logout Service URL:       | ſ                                                                            | 192.168.11.115:8443/sentry/sing                                                                                          | pelogout Locati                        | on at identity Provider | to which the sing     | ie logout request is se | ent.                      |                                                |
| Single Logout Response URL:       | ſ                                                                            |                                                                                                    | Locati                                 | om at klentity Provider | to which the sing     | e logout response is    | sent. If not specified th | e response is sent to the same location as the |
| ▼ SSO Method                      |                                                                              |                                                                                                    |                                        |                         |                       |                         |                           |                                                |
| Artifact Response Signin     Post | g Certificate:<br>Issued To: se<br>Issued By: se<br>Valid: Se<br>Details: ►O | ntry<br>ntry<br>ip 29 13:41:39 2016 GMT - Oc<br>her Certificate Details                                                  | t 29 13:41:39 2                        | 016 GMT                 |                       |                         |                           |                                                |
| Upload Certificat                 | Browse                                                                       | No file chosen Delete                                                                                                    |                                        |                         |                       |                         |                           |                                                |
|                                   | (Uses configurati<br>to the certificate of<br>comes along with               | on in Trusted Clent CAs. This applet<br>on figured above as well as the one<br>the SAML response.)                       |                                        |                         |                       |                         |                           |                                                |
| Select Device Certificate for Sig | ning:                                                                        | N                                                                                                    | ot Applicable                          | Certificate us          | red for signing the   | Requests initiated by   | Connect Secure for th     | e SAML Auth Server. Select "Not Applicable" if |
|                                   |                                                                              | 100                                                                                                    |                                        |                         |                       |                         |                           |                                                |

Set a name for the server. Ensure that SAML Version is set to 2.0.

Connect Secure Entity Id will be set as the unique entity ID for this server. Make a note of it, as you will be entering it in the Sentry configuration page.

For Identity Provider Entity Id and Identity Provider Single Sign On Service URL, enter https://<swivel\_server>/sentry/saml20endpoint. Here, <swivel\_server> is the public URL of the Swivel sentry server.

Check Support Single Logout, and enter https://<swivel\_server>/sentry/singlelogout as the Single Logout Server URL. The Single Logout Response URL is the same, so can be left blank.

NOTE: for the next part, you will need a copy of the metadata from the Swivel Sentry server. If you do not already have one, open your browser to https://<swivel\_server>/sentry/metadata/generatedMetadata.xml. When the metadata is displayed in your browser, save it to disk.

| ♥ SSO Metho                                | bod                                                                                                    |                             |                                                                                                    |
|--------------------------------------------|----------------------------------------------------------------------------------------------------|-----------------------------|----------------------------------------------------------------------------------------------------|
| <ul> <li>Artifact</li> <li>Post</li> </ul> | Response Signing Certificate:<br>Issued To: sentry<br>Issued By: sentry<br>Valid: Sep 29 13:41:39 2016 G<br>Details: I Other Certificate Details | MT - Oct 29 13:41:39 20     | 16 GMT                                                                                                    |
|                                            | Upload Certificate: Browse No file chosen Delet                                                                                                  | te                          |                                                                                                    |
|                                            | Enable Signing Certificate status                                                                                                    | checking                    |                                                                                                    |
|                                            | (Use's configuration in Trusted Client CAs. Th<br>to the certificate configured above as well as<br>comes along with the SAML response.)         | is applies<br>sithe one     |                                                                                                    |
| Select Devic                               | ce Certificate for Signing:                                                                                                    | Not Applicable              | Certificate used for signing the Requests initiated by Connect Secure for the SAM, Auth Server, Select "Not Applica           |
| Select Devic                               | ce Certificate for Encryption:                                                                                                    | Not Applicable              | Certificate used by the KIP for wrapping encryption keys for the SAML Auth Server. Select "Not Applicable" if encry           |
| Select Requ                                | uested Authn Context Classes to be sent in the AuthReque                                                                                         | st:                         |                                                                                                    |
| Available:                                 | Selected:                                                                                                    | *                           |                                                                                                    |
| InternetProt                               | tocol E (none)                                                                                                    |                             |                                                                                                    |
| Kerberos                                   | Remove                                                                                                    |                             |                                                                                                    |
| MobileOneF                                 | FactorUnregistered                                                                                                    |                             |                                                                                                    |
| MobileTwoF                                 | FactorUnregistered                                                                                                    |                             |                                                                                                    |
| Comparison                                 | Method for Authentication Classes:                                                                                                    | exact                       | •                                                                                                    |
| V Service Pr                               | rovider Metadata Settings                                                                                                    |                             |                                                                                                    |
| Metadata Va                                | alidity: 90 days 1 - 9999. Specifies the time i                                                                                                  | days after which metadata   | for the SAML Auth Server should be refreshed by the identity Provider. This is used to populate the cache duration field in t |
| Do Not                                     | Publish Connect Secure MetadataPrevents the Metadata for th                                                                                      | e SAML Auth Server to be po | blished at the location specified by the Connect Secure Entity Id.                                                            |
| Download                                   | d Metadata                                                                                                    |                             |                                                                                                    |
| ♥ User Reco                                | ord Synchronization                                                                                                    |                             |                                                                                                    |
| En:                                        | able User Record Synchronization                                                                                                    |                             |                                                                                                    |
| Log                                        | gical Auth Server Name                                                                                                    |                             |                                                                                                    |
| Save Chan                                  | nges                                                                                                    |                             |                                                                                                    |

Ensure that Post is selected as the SSO Method. Click Browse next to Upload Certificate and select the metadata file you downloaded earlier.

Set a valid value for Metadata Validity.

Click Save Changes.

Now Select Users, then User Realms.

| S Puls                                                                                                    | e Secure                                                                                                    | System                     | Authentication                       | Administrators | Users  | Maintenance                  | Wizards                                                                                                    | Pulse Col |
|----------------------------------------------------------------------------------------------------|----------------------------------------------------------------------------------------------------|----------------------------|--------------------------------------|----------------|--------|------------------------------|----------------------------------------------------------------------------------------------------|-----------|
| User Realms > 1<br>General<br>General<br>Name:<br>Description:<br>E                                                                                         | Jser Realms<br>Jser Roles<br>Resource Profiles<br>Resource Policies<br>Pulse Secure Client<br>Enterprise Onboarding | User Realin<br>New User    | ns<br>kealm<br>start on the Role Maj | oping page     |        |                              |                                                                                                    |           |
| Specify the servers to use                                                                                                    | e for authentication and authors                                                                                    | zation. To create or n     | ianape servera, see the S            | ervers page.   |        |                              |                                                                                                    |           |
| Authentication:<br>User Directory/Attri<br>Accounting:<br>Device Attributes:<br>Additional Authentic<br>Enable additional<br>User Dynamic policy evaluation | ibute:<br>ation Server<br>authentication server<br>sation                                                           | SentryLore<br>None<br>None |                                      |                |        |                              | Specify the server to use for authenticating users.<br>Specify the server to use for authorization.<br>Specify the server to use for Radius accounting.<br>Specify the server to use for device authorization. |           |
| Enable dynamic (                                                                                                    | policy evaluation                                                                                                   |                            |                                      |                |        |                              |                                                                                                    |           |
| <ul> <li>Session migration</li> <li>Other Settings</li> </ul>                                                                                               |                                                                                                    |                            |                                      |                |        |                              |                                                                                                    |           |
| Authentication Pol<br>Role Mapping                                                                                                    | iicy:                                                                                                    |                            |                                      |                | P<br>1 | assword restrictions<br>Rule |                                                                                                    |           |
| * indicates required field                                                                                                    |                                                                                                    |                            |                                      |                |        |                              |                                                                                                    |           |

-

Click **New** to create a new user realm.

| General                                           |                                                        |                    |                                                     |
|---------------------------------------------------|--------------------------------------------------------|--------------------|-----------------------------------------------------|
| General Authentication Policy                     | Role Mapping                                           |                    |                                                     |
| * Name:                                           | sentryLoreRealm                                        |                    | Label to reference this ream                        |
| Description:                                      |                                                        |                    |                                                     |
|                                                   |                                                        |                    |                                                     |
|                                                   | When editing, start on the Role Map                    | ping page          |                                                     |
| ✓ Servers                                         |                                                        |                    |                                                     |
| Specify the servers to use for authentication and | authorization. To create or manage servers, see the S4 | ervers page        |                                                     |
| Authentication:                                   | SentryLore •                                           |                    | Specify the server to use for authenticating users. |
| User Directory/Attribute:                         | None                                                   |                    | Specify the server to use for authorization         |
| Accounting                                        | None                                                   |                    | Specify the server to use for Radius accounting     |
| Device Attributes:                                | None                                                   |                    | Specify the server to use for device authorization. |
| V Additional Authentication Server                |                                                        |                    |                                                     |
| Enable additional authentication serve            | er                                                     |                    |                                                     |
| · Dynamic policy evaluation                       |                                                        |                    |                                                     |
| Enable dynamic policy evaluation                  |                                                        |                    |                                                     |
| Session Migration                                 |                                                        |                    |                                                     |
| ♥ Other Settings                                  |                                                        |                    |                                                     |
| Authentication Policy:<br>Role Mapping:           |                                                        | Password<br>1 Rule | restrictions                                        |
| Save Changes                                      |                                                        |                    |                                                     |
| * indicates required field                        |                                                        |                    |                                                     |

Add a name, then under Authentication, select your new authentication server. Click Save Changes.

Now under **Role Mapping**, select the role(s) that users will be assigned. For example, in the following role mapping, all users are assigned to the Role **Users**.

| Role Mapping                                                                                                    |  |
|----------------------------------------------------------------------------------------------------|--|
|                                                                                                    |  |
| General Authentication Policy Role Mapping                                                                              |  |
| Specify how to assign roles to users when they sign in. Users that are not assigned a role will not be able to sign in. |  |
| New Rule Duplicate Delete                                                                                               |  |
| When users meet these conditions     assign these roles                                                                 |  |
| □ 1. usemame is <sup></sup> Users                                                                                       |  |
|                                                                                                    |  |
| When more than one role is assigned to a user                                                                           |  |
| Werge seconds for an assigned roles                                                                                     |  |
| User must select non among assigned roles     Iser must select the sets of memod inles sestimed by each nile            |  |
| D oon uner saar na oste e under oos stedne ok seen ne                                                                   |  |
| Note: Users that do not meet any of the above rules will not be able to sign into this ream.                            |  |

Finally, go to Authentication, Signing In, Sign-in Policies. Click New URL.... Enter the Sign-in URL, then select User picks from a list of authentication realms and add the user realm created above. Click Save Changes.

# **Configuring the Sentry Application**

Log into the Sentry administration console. Select Applications. Then Click Add Application and select SAML - PulseSecure

|                      | SAML Application |                                                                                          |  |  |  |  |
|----------------------|------------------|------------------------------------------------------------------------------------------|--|--|--|--|
| plications           |                  |                                                                                          |  |  |  |  |
| thentication Methods |                  |                                                                                          |  |  |  |  |
| w IdP Metadata       | Note: The        | Endpoint URL is used only if the ACS (Assertion Consumer Service) is not supplied in the |  |  |  |  |
| Ha.                  | SAML (Se         | curity Assertion Markup Language) request.                                               |  |  |  |  |
| ers Active Sessions  |                  |                                                                                          |  |  |  |  |
| er History           | Name             | PulseSecure                                                                              |  |  |  |  |
| g Viewer             |                  |                                                                                          |  |  |  |  |
| meral Configuration  |                  |                                                                                          |  |  |  |  |
| plication Images     | Image            | PulseSecure.png V SPulseSecure                                                           |  |  |  |  |
|                      |                  |                                                                                          |  |  |  |  |
|                      | Points           | 0                                                                                        |  |  |  |  |
|                      |                  |                                                                                          |  |  |  |  |
|                      |                  |                                                                                          |  |  |  |  |
|                      | Portal URL       | https://yourdomain/yourcontext                                                           |  |  |  |  |
|                      |                  |                                                                                          |  |  |  |  |
|                      | Endpoint URL     | https://yourdomain/dana-na/auth/saml-consumer.cgi                                        |  |  |  |  |
|                      |                  |                                                                                          |  |  |  |  |
|                      | Entity ID        | https://yourdomain/dana-na/auth/saml-endpoint.cgi?p=sp1                                  |  |  |  |  |
|                      | 1.000 m 4 0 m    |                                                                                          |  |  |  |  |
|                      |                  |                                                                                          |  |  |  |  |
|                      | Federated Id     | email                                                                                    |  |  |  |  |
|                      |                  |                                                                                          |  |  |  |  |
|                      |                  |                                                                                          |  |  |  |  |

NOTE: for all the following, replace <pulse\_server> with the public host name for your Pulse server.

Under Portal URL, enter the URL for the PulseSecure portal that will be authenticated using Sentry, for example https://<pulse\_server>/saml.

Under Endpoint URL, enter https://<pulse\_server>/dana-na/auth/saml-consumer.cgi.

Under Entity ID, enter the unique Entity ID you recorded from the PulseSecure authentication server.

Under Federated Id, enter email.

### Testing authentication to PulseSecure via Swivel AuthControl Sentry

This should be the final step after all previous elements have been configured.

Visit your AuthControl Sentry Page with your public DNS entry of your Swivel AuthControl Sentry server, e.g. https://mycompanysentrydomain/sentry/startPage On a Start Page you will be able to see a new PulseSecure Icon on which you can click and proceed with authentication (as you would by going straight to the PulseSecure page)

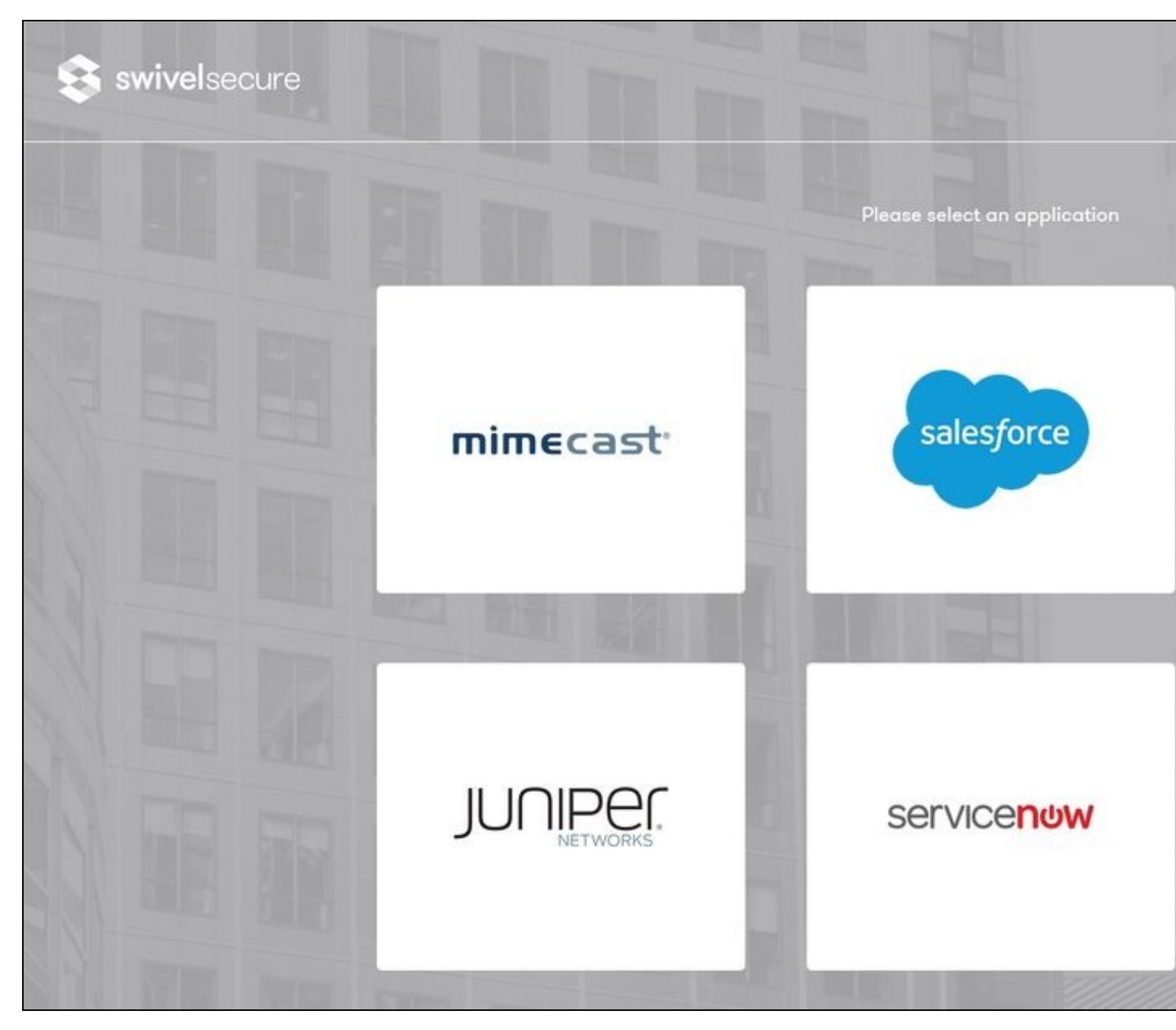

When you visit this URL you will notice that the domain should redirect to the identity provider login URL that you setup, once you have submitted your username. You should be presented with the page of the Authentication Method which can score enough points to match the points required by the PulseSecure Application definition.

In this login example we are using the email as a username

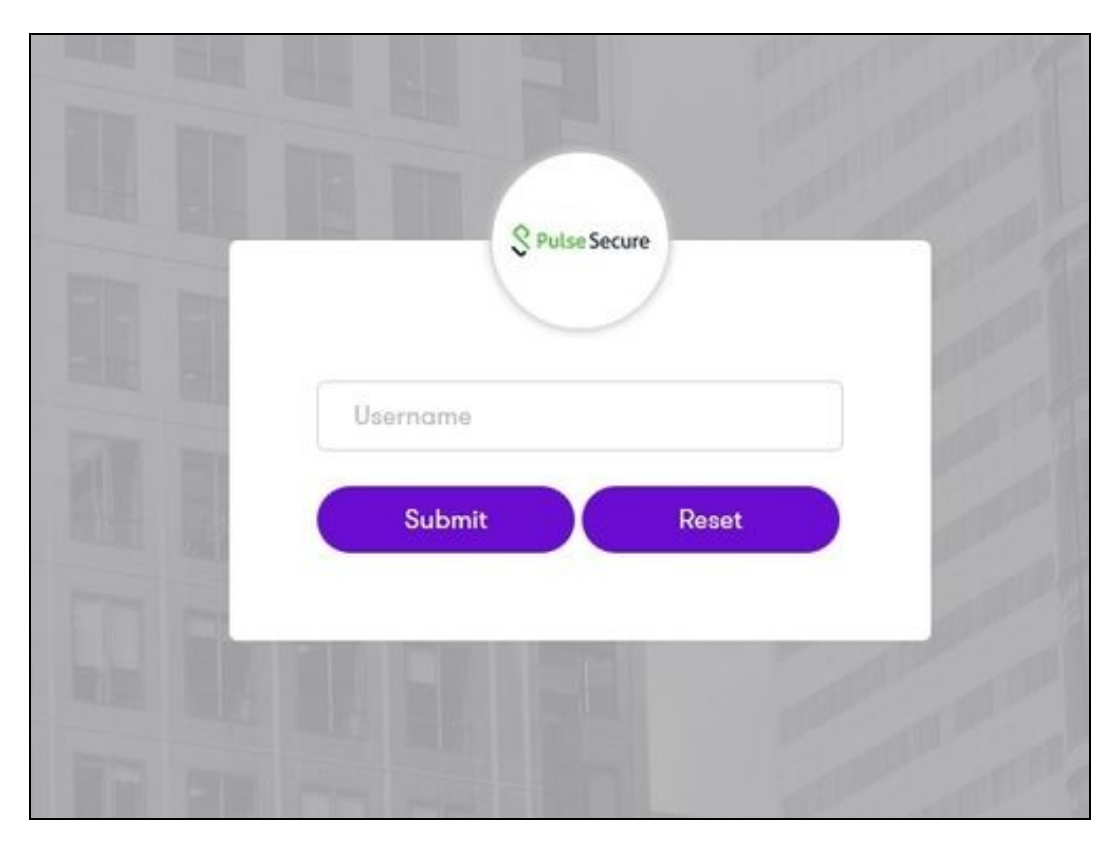

After we enter the username we are prompted with another authentication method (in this example we use turing)

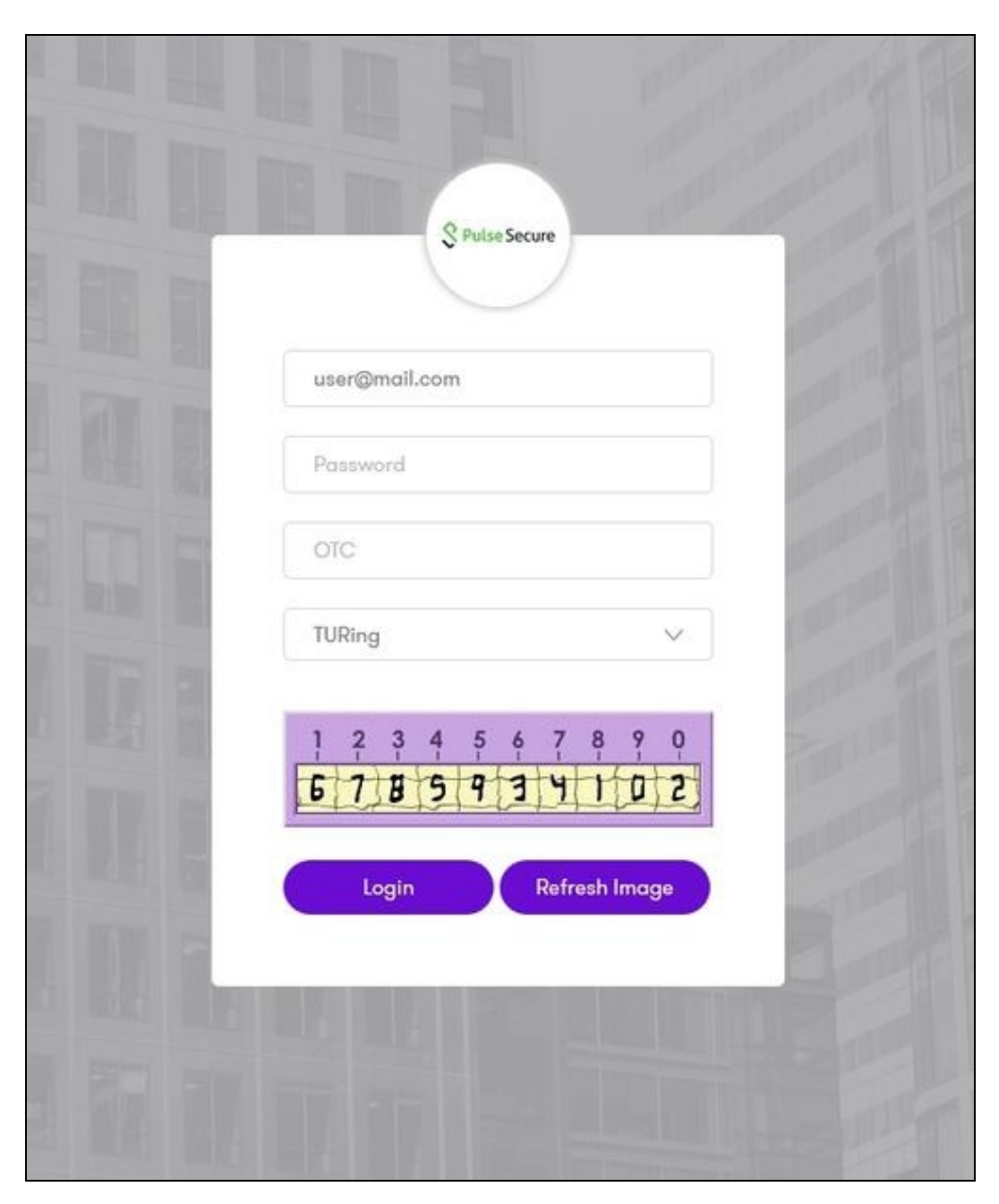

After we enter our authentication credentials we successfully will see the PulseSecure that we tried to access.